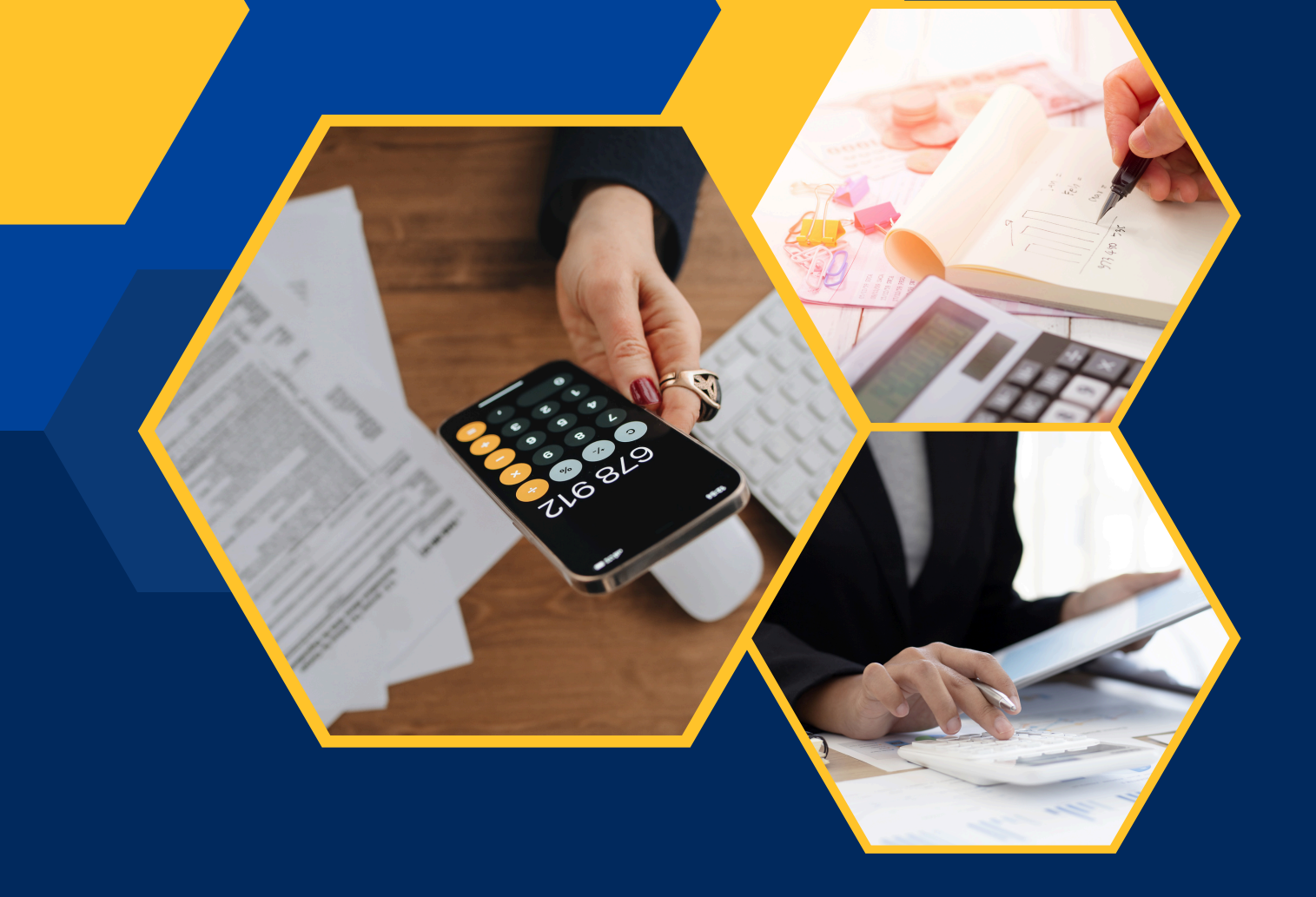

# WITHHOLDING TAX MANUAL AGENT GUIDE

WHT Withholding Tax

# **WEBSITE**

https://wht.abia.tax/

# SCOPE

The guide scope is for Taxpayers, Federal and State Board of Internal Revenue, WHT Agents and Sub Agents. The guide essentially is provided to help the users seamlessly perform WHT process and other services the portal provides.

# **Stake Holders:**

Taxpayers State Government Federal Government Agents– Banks, Companies, CSCS Board Agents Sub Agents – Individuals.

# AGENTS REGISTRATION

Select the "Agent Signup" and the fill the registration form. An authentication code is sent to the email and phone provided to authenticate your account. Enter the email address and password provided. This takes you to your account authentication page. Enter the code sent to your email and phone number and verify. Click on Re-send if you didn't get the authentication code on registration.

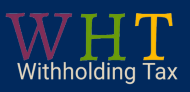

# **SIGNUP PAGE**

|                            | Agent Registrati                        |
|----------------------------|-----------------------------------------|
| * Email                    | * Phone Number                          |
| ezekielchinaza57@gmail.com | 09135354838                             |
| * Company Name             | * Address                               |
| appmart                    | No 3 Abam street                        |
| * City                     | *Select a State                         |
| ezekielchinaza57@gmail.com | ABIA                                    |
| * Password                 | * Confirm Password                      |
|                            |                                         |
| * Company RC               |                                         |
| RC 123233                  | ✓                                       |
| RC 123233                  | Sign Up<br>ready have an account? Login |

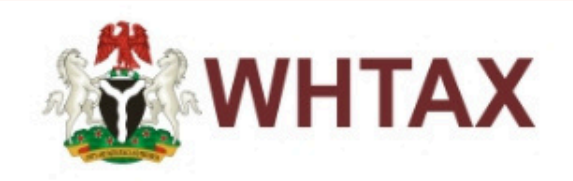

#### **Email Verification**

Enter Code

Verify

Click to Re-send Code

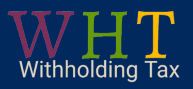

# DASHBOARD

| 🛣 WHTAX                                          |                                                                             | Search Q                                      |
|--------------------------------------------------|-----------------------------------------------------------------------------|-----------------------------------------------|
| DASHBOARD                                        | Welcome appmart                                                             |                                               |
| <ul><li>m Dashboard</li><li>m Wallet ✓</li></ul> | WHT - MANAGEMENT<br>SERVICES - MTD<br>NGN 0                                 | HT - DIRECTOR FEE - WHT - BANK INTEREST - MTD |
| 🗅 Schedule WHT 🛛 🗸                               | COUNT-0 COUNT-0 COUNT-0 COUNT-0 COUNT-0                                     | UNT-0 COUNT-0                                 |
|                                                  |                                                                             | > ( >                                         |
| i≣ List Schedule                                 | Pie Chart - Pecentage of collections by categories MTD Bar Chart - Total Co | ollections YTD                                |
| ⊘ Process Remittance                             |                                                                             |                                               |
| ⊘ Remittance Report                              |                                                                             |                                               |
| 🗅 Branch 🗸                                       |                                                                             |                                               |
| ↑ List Branch                                    | No Record                                                                   |                                               |
| i≡ Create Branch                                 | NO RECOLU                                                                   | No Record                                     |
| 🗅 Sub-Agent 🗸 🗸                                  |                                                                             |                                               |

The dashboard presents monthly amounts and counts for each withholding tax item. It also includes percentage collections by category, total annual collections, and total gross collections, all displayed through tables and graphs. The side menu features all accessible menus and sub-menus according to the Agent's permissions.

### **SCHEDULE WHT**

A schedule is a document detailing the withholding tax (WHT) items for processing, with each item having a specific schedule template. Schedules can be submitted in three formats:

- Batch API call
- Single API calls
- Excel upload

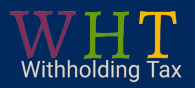

# WALLET

# VALIDATE SETUP:

To validate the setup, select the state and input the company ABSSIN. Click on "validate," and the system will send a fourdigit verification code to the company's registered email or phone number.

| WHTAX              |                |               |                |   | ۵ ۵۰ |
|--------------------|----------------|---------------|----------------|---|------|
| DASHBOARD          | Welcome DIADI  |               |                |   |      |
| Dashboard          | Validate State |               |                |   |      |
| 🗅 Wallet 🗸 🗸       |                |               |                |   |      |
| 🕑 Validate State   |                | Select State* | Abia           | ~ |      |
| Wallet Details     |                | ABSSIN*       | 2011535311     |   |      |
| 🗀 Schedule WHT 🗸 🗸 |                |               | Validate State |   |      |
| 🗅 Branch 🗸         |                |               |                |   |      |
| 🗀 Sub-Agent 🗸 🗸    |                |               |                |   |      |
|                    |                |               |                |   |      |
|                    |                |               |                |   |      |
|                    |                |               |                |   |      |
|                    |                |               |                |   |      |

Once the code is successfully verified, you can select an item, such as bank interest.

# WALLET DETAILS

| WHTAX              |                                                         |                           | ۵ <b>۵</b> ۰ |
|--------------------|---------------------------------------------------------|---------------------------|--------------|
| DASHBOARD          | Welcome appmart                                         |                           |              |
| Dashboard          | Wallet Details                                          |                           |              |
| 🗀 Wallet 🗸 🗸       |                                                         |                           |              |
| 🖂 Validate State   | Select State* Abia                                      |                           |              |
| 💼 Wallet Details   | Display Wallet                                          |                           |              |
| 🗅 Schedule WHT 🛛 🗸 |                                                         |                           |              |
| 🗀 Branch 🗸         |                                                         |                           |              |
| 🗅 Sub-Agent 🗸 🗸    | Wallet Number: 0167862458 Wallet Amount: NO State: Abia |                           |              |
|                    | S/N Transaction Type                                    | Details                   |              |
|                    | 1 Setup H0 N0 H0 26-10-2024                             | Credited Account          |              |
|                    | a 1 a for the form 1 to 1 of 1 e                        | intries (1 total records) |              |

Once you select State, click on display wallet it will automatically display the wallet of the selected state.

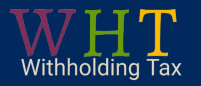

# AGENT UPLOAD SCHEDULE

The agent selects an item and downloads an Excel sample to fill out. After uploading the completed file, the system automatically validates it.

| DASHBOARD            | Welcome appmart |                        |             |        |
|----------------------|-----------------|------------------------|-------------|--------|
| Dashboard            | Upload Schedule |                        |             |        |
| 🗅 Wallet 🗸 🗸         |                 |                        |             |        |
| 🗅 Schedule WHT 🗸 🗸   |                 | *Select an Item to UpI | load        | ~      |
| ☆ Upload Schedule    |                 |                        |             |        |
| i≡ List Schedule     |                 | WHT Excel Upload       | Choose file | Browse |
| ⊘ Process Remittance |                 |                        |             |        |
| ⊘ Remittance Report  |                 |                        |             |        |

Once validation is done, it displays a table with accepted and rejected data. The agent can either push the accepted data or review and correct the rejected entries before re-uploading.

| WHTAX                                    |                                       |                         |                                   |               |                                 |                 |                       |                     | ۵ <b>(</b>    |
|------------------------------------------|---------------------------------------|-------------------------|-----------------------------------|---------------|---------------------------------|-----------------|-----------------------|---------------------|---------------|
| DASHBOARD                                | Welcome appmart                       |                         |                                   |               |                                 |                 |                       |                     |               |
| Dashboard                                |                                       |                         | Download W                        | /HT Interest  | : Upload template: Interest Exc | cel Sample      |                       |                     |               |
| 🗅 Wallet 🗸 🗸                             |                                       |                         |                                   |               |                                 |                 |                       |                     |               |
| 🗅 Schedule WHT 🗸 🗸                       |                                       |                         | WHT Excel U                       | Jpload Cl     | hoose file                      | Browse          |                       |                     |               |
| ☆ Upload Schedule                        |                                       |                         |                                   |               |                                 |                 |                       |                     |               |
| i≡ List Schedule<br>⊘ Process Remittance | Bad Data                              |                         |                                   |               |                                 |                 |                       |                     |               |
| Remittance Report                        | 0                                     |                         |                                   |               |                                 |                 |                       |                     |               |
| C Sub-Agent v                            | NATURE<br>VENDOR OF<br>NAME BUSSINESS | ADDRESS<br>OF<br>VENDOR | CONTACT<br>PHONE NO.<br>OF VENDOR | VENDOR<br>TIN | EMAIL OF VENDOR                 | LOCATION/BRANCH | TRANSACTION<br>AMOUNT | TRANSACTION<br>DATE | WHT<br>AMOUNT |
|                                          | acha graphics                         | no 3<br>ochendo<br>Iane | 09135354838                       | 1131235822    | ezekielchinaza57@gmail.com      | umuahia         | 2000                  | 45209               | 500           |

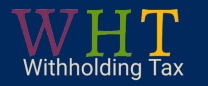

### LIST SCHEDULE

The LIST SCHEDULE menu displays a table of all schedules uploaded by the agent, allowing you to filter by item, state, branch, and date.

| BOARD          | Welcome appmart |
|----------------|-----------------|
| shboard        | List Schedule   |
| allet v        |                 |
| le WHT 🗸 🗸     |                 |
| I Schedule     |                 |
| dule           |                 |
| ss Remittance  |                 |
| ittance Report |                 |
| ~              |                 |
| anch           |                 |
| te Branch      |                 |
| -Agent v       |                 |

# **PROCESS REMITTANCE**

To process the WHT schedule, the agent selects the WHT item along with the month and year, then clicks "Fetch Data.

| Dashboard            |   | Process Schedule |                                             |
|----------------------|---|------------------|---------------------------------------------|
| 🗅 Wallet 🗸 🗸         |   |                  |                                             |
| 🗅 Schedule WHT       | ~ | *Item            | <b>~</b>                                    |
| ☆ Upload Schedule    |   | *Month           | ~                                           |
| i≡ List Schedule     |   |                  | © With respect to the MONTH column in excel |
| ⊘ Process Remittance |   | *Year            | ~                                           |
| ⊘ Remittance Report  |   |                  | With respect to the YEAR column in excel    |
| 🗅 Branch 🗸 🗸         |   |                  | Fetch Data                                  |
| ↑ List Branch        |   |                  |                                             |
| i≡ Create Branch     |   |                  |                                             |

The system will display the schedule details, including the amount. Finally, the agent selects "Process Remittance."

#### **Remittance Report**

The Remittance Report menu displays all processed remittances, indicating their payment status. To view details, select the WHT item, month, and year, then click "Fetch Data.

| DASHBOARD            | Welcome appmart                                                                                 |
|----------------------|-------------------------------------------------------------------------------------------------|
| Dashboard            | Remittance Report                                                                               |
| 🗅 Wallet 🗸 🗸         |                                                                                                 |
| 🗅 Schedule WHT 🗸 🗸   | Item 🗸                                                                                          |
| ☆ Upload Schedule    | Month ~                                                                                         |
| i≘ List Schedule     |                                                                                                 |
| ⊘ Process Remittance | Tear V                                                                                          |
| ⊘ Remittance Report  | Fetch Data                                                                                      |
| 🗅 Branch 🗸           |                                                                                                 |
| 소 List Branch        | S/N Item & State & Batch Id & Month & Year & Payment Status Total Amount & Date Booked & Action |
| i≡ Create Branch     | No results found                                                                                |
| ☐ Sub-Agent 		 ✓     | <ul> <li>a » 10 ▼ Go to p</li> </ul>                                                            |

#### BRANCH

In the BRANCH section, an agent can create branches and assign them to sub-agents by selecting the "Create Branch" menu and filling out the required fields, including the branch code and TIN.

| DASHBOARD            | Welcome appmart                         |
|----------------------|-----------------------------------------|
| Dashboard            |                                         |
| 🗅 Wallet 🗸 🗸         | *Select a State *Branch Name            |
| 🗅 Schedule WHT 🛛 🗸   | ABIA 🖍 Aba zone 🗸                       |
|                      | *Branch Code *Tax Identification Number |
| i ∐ List Schedule    | 1234 🗸 777 🖍                            |
| Ø Process Remittance | * Address                               |
| ⊘ Remittance Report  | Osisioma 🗸                              |
| 🗅 Branch 🗸           |                                         |
| 1 List Branch        |                                         |
| i≡ Create Branch     | Create Branch                           |

Branch Code is the code of a company's existing branch. For Example; Every UBA branch has a branch code.

# List Branch

The "List Branch" option displays all branches created and managed by the agent.

| <b>WHTAX</b>         | $\equiv$                            |                               | <u>ن</u> ش |
|----------------------|-------------------------------------|-------------------------------|------------|
| DASHBOARD            | Welcome appmart                     |                               |            |
| Dashboard            | List of Branch                      |                               |            |
| 🗅 Wallet 🛛 🗸         | Calact ABIA                         |                               |            |
| 🗅 Schedule WHT       | State:                              |                               |            |
|                      | List Brand                          | ch                            |            |
| i≡ List Schedule     |                                     |                               |            |
| ⊘ Process Remittance |                                     |                               |            |
| ⊘ Remittance Report  | S/N Branch Code 🗢 Branch Name 🗢 Sta | ate Name 🗢 🛛 Branch Address 🗢 |            |
| 🗋 Branch 🗸 🗸         | No results found                    |                               |            |

# **SUB-AGENT**

SUB-AGENT refers to individuals created by an agent to manage specific branches or portions of WHT activities within a state. For instance, a bank as an agent can create sub-agents to oversee its branches. Each sub-agent is assigned to an existing branch0.

# **Create Sub Agent**

To create a sub-agent, enter the email address and select "Next."

# **Create Sub Agent**

Withholding Tax

To create a sub-agent, enter the email address and select "Next."

| <b>WHTAX</b>         | ≡                       | Search | ٩ | <u>۰</u> |
|----------------------|-------------------------|--------|---|----------|
| DASHBOARD            | Welcome appmart         |        |   |          |
| Dashboard            | Create Sub-agent        |        |   |          |
| 🗅 Wallet 🗸 🗸         |                         |        |   |          |
| □ Schedule WHT ~     | * Sub-Agent Email       |        |   |          |
| ☆ Upload Schedule    | chinazasaxy@gmail.com 🗸 |        |   |          |
| i≡ List Schedule     | Next                    |        |   |          |
| ⊘ Process Remittance |                         |        |   |          |
| ⊘ Remittance Report  |                         |        |   |          |

Then, fill in the sub-agent's details and Tax ID before completing the creation process.

| <b>Ж WHTAX</b>  | ≡                       | Search                       | ٩ | <u>ش</u> - |
|-----------------|-------------------------|------------------------------|---|------------|
| DASHBOARD       | Welcome appmart         |                              |   |            |
| Dashboard       | Create Sub-agent        |                              |   |            |
| C Schedule WHT  | * Sub-Agent Email       | * Surname                    |   |            |
| 🗅 Branch 🗸      | chinazasaxy@gmail.com 🗸 | Philip 🗸                     |   |            |
| 🗅 Sub-Agent 🗸 🗸 | * First Name            | *Phone Number<br>08037957323 |   |            |
|                 | *Select a State         | * Branch                     |   |            |
|                 | ABIA                    | ~                            |   |            |
|                 | Create St               | ub-Agent                     |   |            |

An SMS confirmation is sent to the sub-agent's phone number.

# List Sub-Agent

The List Sub-Agent menu displays all sub-agents created by the agent, with a search bar available to filter the list.

| WHTAX =            |                                              |                                    | ۵· |
|--------------------|----------------------------------------------|------------------------------------|----|
| DASHBOARD Welco    | ome appmart                                  |                                    |    |
| Dashboard          | st Of Sub-agent                              |                                    |    |
| 🗅 Wallet 🗸 🗸       | Saxy ③                                       |                                    |    |
| 🗅 Schedule WHT 🗸 🗸 |                                              |                                    |    |
| 🗅 Branch 🗸         | Sub-Agent Surname Name Email Phone<br>S/N Id | Status Created at Action           |    |
| 🗀 Sub-Agent 🗸      | No results found                             |                                    |    |
| i≣ List Sub-Agent  | « » 10 ▼ G                                   | No results found (0 total records) |    |
| ☆ Create Sub-Agent |                                              |                                    |    |